**COMO REGISTRAR OS CHAMADOS DA** AUTOSSUFICIÊNCIA **NO LCR PARA TER** 0 **ACESSO AO SISTEMA DE REGISTRO DE** GRUPOS

0

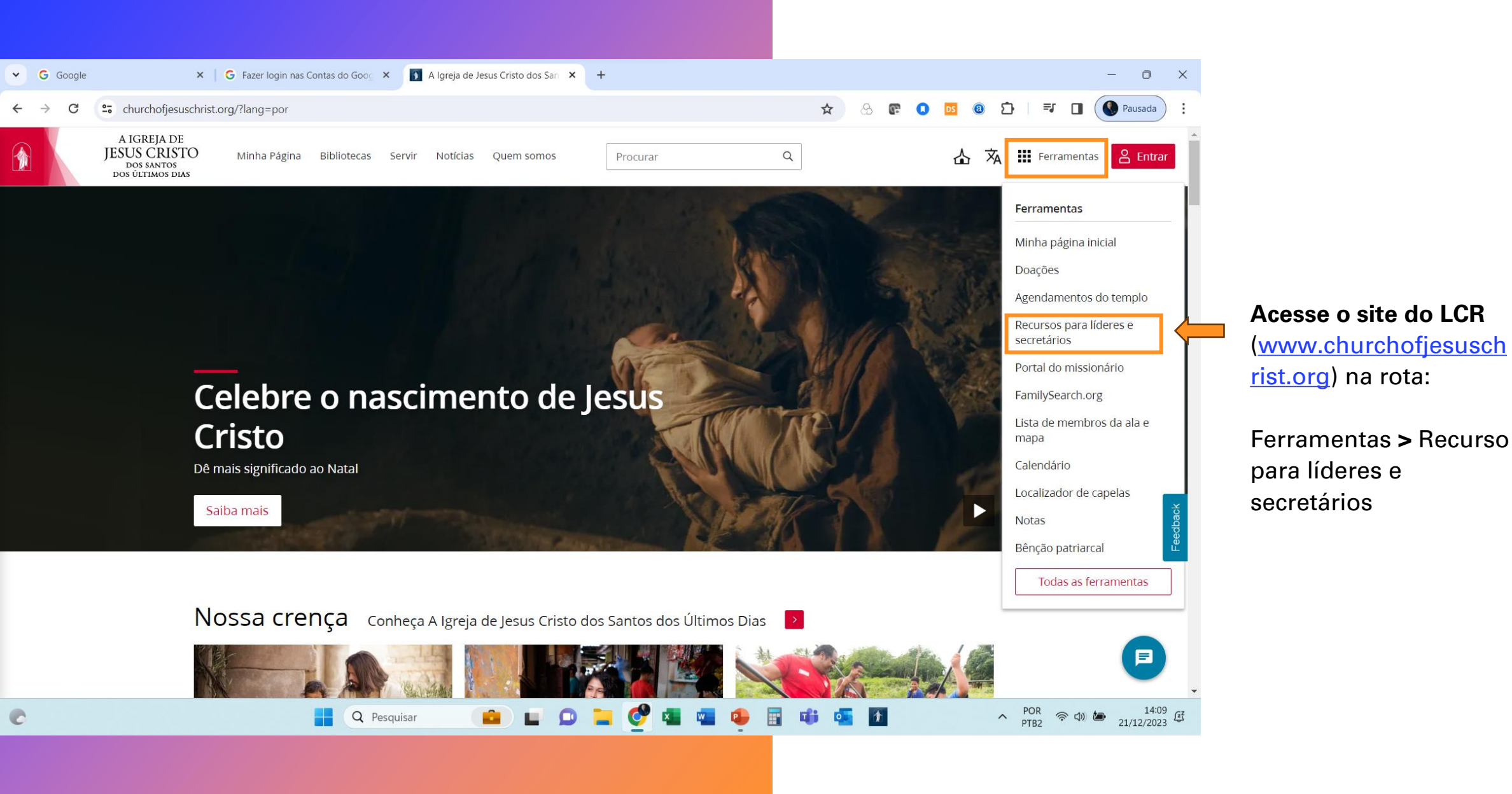

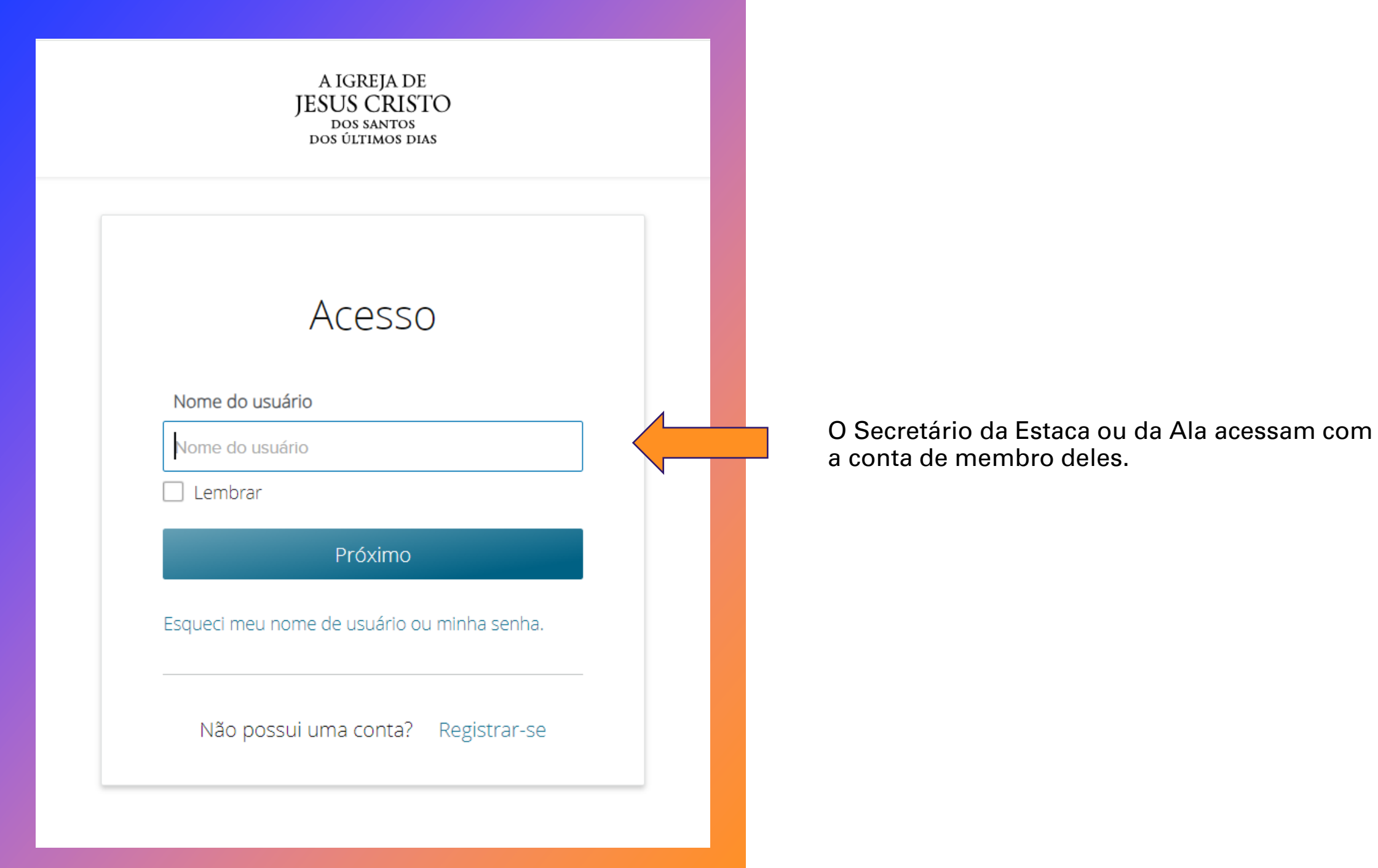

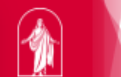

| ⚠ Membros ▾       | Organizações 🔺 Relatórios                                       | ▼ Ministrar ▼ Fina                                 | anças Aplicativos - Outro                            | ▪ Ajuda ▪     |                                   |
|-------------------|-----------------------------------------------------------------|----------------------------------------------------|------------------------------------------------------|---------------|-----------------------------------|
| Encontrar membros | Organizações                                                    | Chamados                                           | Solteiros                                            |               |                                   |
| Minha estaca      | Presidência da Estaca<br>Sumo Conselho                          | Chamados Fora da<br>Unidade                        | Adultos Solteiros (31 anos<br>ou mais)               |               |                                   |
|                   | Patriarca                                                       | Chamados por<br>Organização                        | Jovens Adultos Solteiros (18-<br>30)                 |               | Data                              |
|                   | Quórum de sumos<br>sacerdotes                                   | <u>Liderança da Ala</u>                            | Recomendações para                                   |               | Rota:                             |
| Se Se             | Sociedade de Socorro da<br>Estaca<br>Rapazes da Estaca          | Membros com<br>Chamados<br>Membros sem<br>Chamados | Novos Líderes<br>Recomendações para Novos<br>Líderes |               | Organizações > Outros<br>Chamados |
| Administração     | Moças da Estaca                                                 |                                                    |                                                      | io de Reco    |                                   |
| Ordenações ac     | Escola Dominical da<br>Estaca                                   |                                                    |                                                      | vestidura e i |                                   |
|                   | Primária da Estaca<br>Templo e história da<br>família da estaca |                                                    |                                                      |               |                                   |
|                   | Missionários de Tempo<br>Integral                               |                                                    |                                                      | 64<br>295     |                                   |
|                   | Outros Chamados                                                 |                                                    |                                                      |               |                                   |

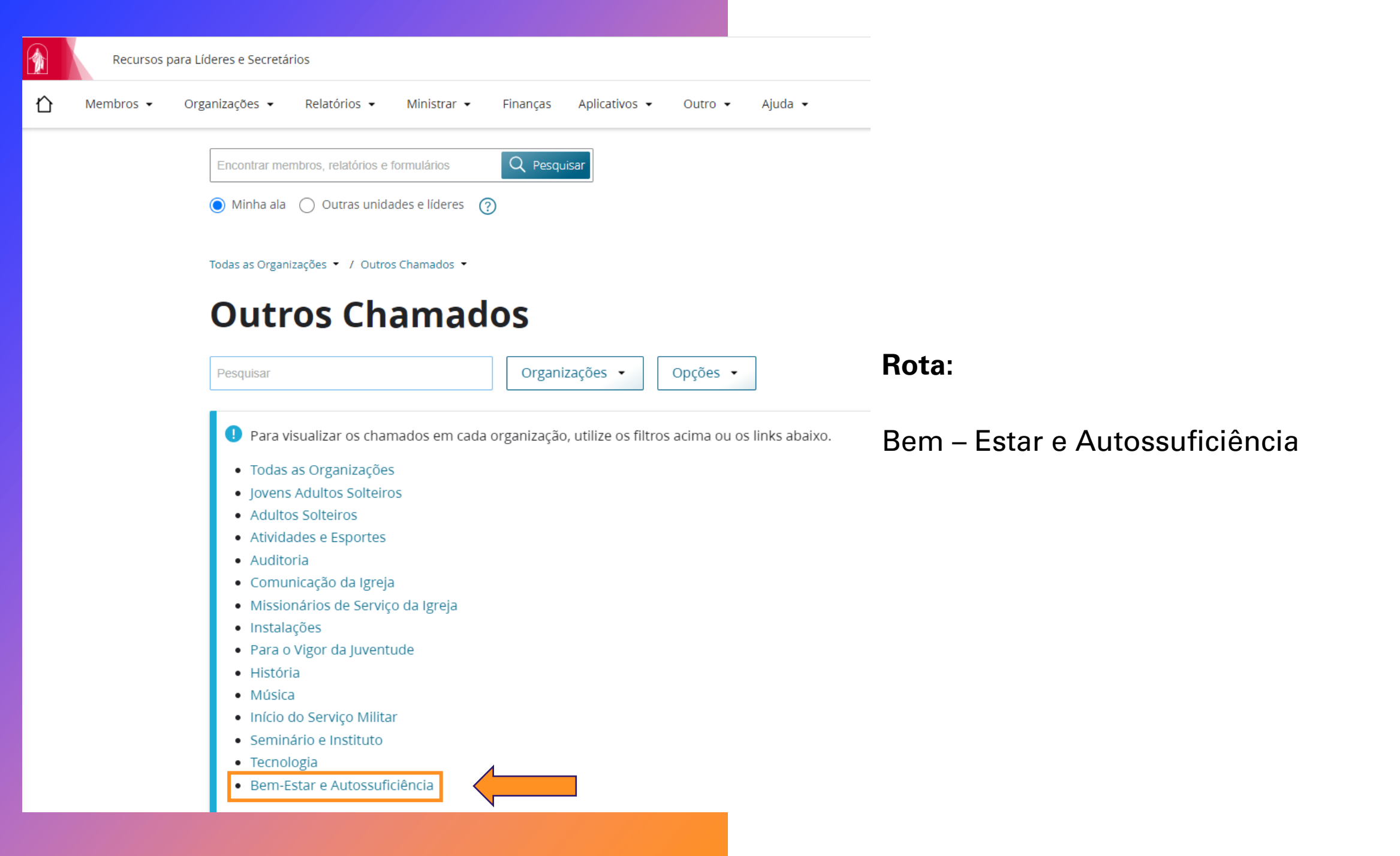

## Bem-Estar e Autossuficiência 📥

| Cargo ↓                                                       | Nome              | Apoiado | Designado por Imposição de Mãos | Unidade Atual          |      |
|---------------------------------------------------------------|-------------------|---------|---------------------------------|------------------------|------|
| Especialistas em Pessoas com Necessidades Especiais da Estaca | Chamado em Aberto |         |                                 |                        | 0    |
| Líder de atividades para pessoas com deficiências             | Chamado em Aberto |         |                                 |                        | 0    |
| Especialista de bem-estar e autossuficiência da estaca        | Chamado em Aberto |         |                                 |                        | Ø    |
| * Cordenador(a) do Centro de Autossuficiência da Estaca       | Chamado em Aberto |         |                                 |                        | 0    |
| * Facilitador da Estaca                                       | Chamado em Aberto |         |                                 |                        | 0    |
| * Facilitador da Estaca                                       | Chamado em Aberto |         |                                 |                        | 0    |
| * Facilitador da Estaca                                       | Chamado em Aberto |         |                                 |                        | 0    |
| * Facilitador da Estaca                                       | Chamado em Aberto |         |                                 |                        | 0    |
| * Facilitador da Estaca                                       | Chamado em Aberto |         |                                 |                        | 0    |
| * Facilitador da Estaca                                       | Chamado em Aberto |         |                                 |                        | 0    |
| * Facilitador da Estaca                                       | Chamado em Aberto |         |                                 |                        | 0    |
| * Facilitador da Estaca                                       | Chamado em Aberto |         |                                 |                        | 0    |
| Contagem: 12                                                  |                   |         |                                 | + Acrescentar Outra Li | inha |

💭 Enviar comentários

## Rota:

Clicar no Lápis ao lado do chamado de Especialista de bem-estar e autossuficiência da Estaca e escolher o membro da

Estaca.

Ao clicar e Acrescentar outra linha abrirá novas opções conforme a próxima tela

## Selecionar um chamado ... Selecionar um chamado ... Co Especialistas em Pessoas com Necessidades Especiais da Estaca Líder de atividades para pessoas com deficiências Especialista de bem-estar e autossuficiência da estaca Chamados Específicos Cordenador(a) do Centro de Autossuficiência da Estaca Facilitador da Estaca Novo Chamado Personalizado

Especialistas em Pessoas com Necessidades Especiais da Estaca

Líder de atividades para pessoas com deficiências

Especialista de bem-estar e autossuficiência da estaca

Cordenador(a) do Centro de Autossuficiência da Estaca

Facilitador da Estaca

Facilitador da Estaca

## **Observação Importante!**

Para que o membro registrado no chamado tenha acesso ao Sistema de Registro de Grupos da Autossuficiência é necessário que ele esteja registrado em um **Chamado-Padrão** 

Caso o membro seja registrado em um **Chamado Personalizado** você poderá observar que ao lado do chamado haverá um asterisco (\*), no passado não haviam nos chamados padrões o chamado de Especialista então muitas Estacas e Alas registraram como um chamado Personalizado, neste caso é preciso **alterar o registro para o Chamado-Padrão** caso isso não seja feito o membro não terá o acesso ao sistema.

Ao escolher o membro que será registrado no chamado clicar no botão **Gravar** e pronto a partir do registro concluído o membro terá acesso ao Sistema de Registro de Grupos de Autossuficiência.

Q

Nome ou NRM

~

Especialista de bem-estar e autossuficiência da estaca

Cancelar

Gravar

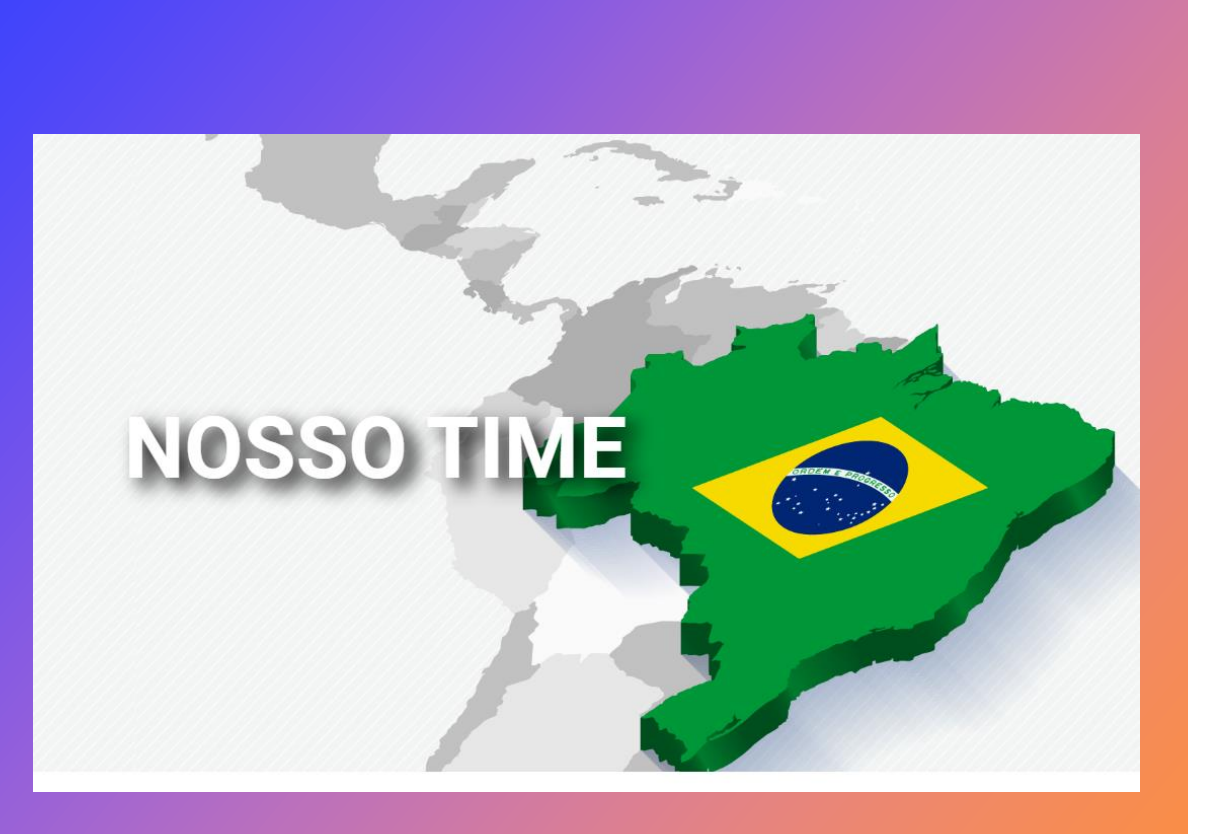

Em caso de dúvidas contate o Gerente de Bem Estar e Autossuficência de sua região!